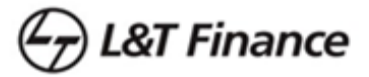

## **Cybercrime Reporting**

To report financial cyber fraud, you can call the National Cyber Crime Helpline at **1930** or visit the National Cyber Crime Reporting Portal at <u>cybercrime.gov.in</u> to report cybercrimes online.

## How to Report on call:

- 1. Call **1930** and provide details of the fraud transaction and your personal information.
- 2. The police will create a ticket on the Citizen Financial Cyber Frauds Reporting and Management System.
- 3. You will receive an SMS with an acknowledgement number and a link to the National Cybercrime Reporting Portal.
- 4. Within 24 hours, submit complete details of the fraud on the portal using the acknowledgement number.

# The complainant must provide the following information in case incident is reported on helpline <u>number:</u>

- Mobile Number of the complainant
- Name of Bank/Wallet/Merchant from which amount has been debited
- Account No./Wallet Id/Merchant Id/UPI Id from which amount has been debited
- Transaction Id
- Transaction date
- Debit card/Credit card number in case of fraud made by using of Debit card/Credit card
- Screen shot of transaction or any other image related to fraud, if available

## How to Report online:

Before lodging the online complaint, please ensure that you have the following documents and details ready. (\* marked details are mandatory)

• **Personal details\*:** "complainant's name, phone number, state, email ID, date of birth (DOB), address, national ID card", etc.

<del>r</del>) L&T Finance

- Your Transaction details\*: mode of money transfer (Bank, UPI, Wallet, and Merchant), account number (from where money is debited), Transaction ID/ UTR number, amount debited, Transaction date, Time of transaction etc.
- Incident Details\*: Incident evidence Document/ Image/ Media (in png/ jpeg/ jfif/ dib/ gif/ doc/ ppt/ doc/ pptx/ pdf/ epub/ bmp/ avi/ wmv/ 3gp/ mp4/ mkv/ mov/ flv/ mpg formats with Maximum allowable limit of 10 MB and you can also upload multiple files.)
- **Fraudster Details (Not mandatory):** "Suspect name, ID number, Address", Account number, Transaction ID, Transaction date, Amount, Mode of money transfer etc.

## If first time user please register yourself on portal.

Follow following steps:

1. Go to "Cyber Crime Portal : <u>https://cybercrime.gov.in</u> and click on "**REPORT CYBER CRIME**" tab.

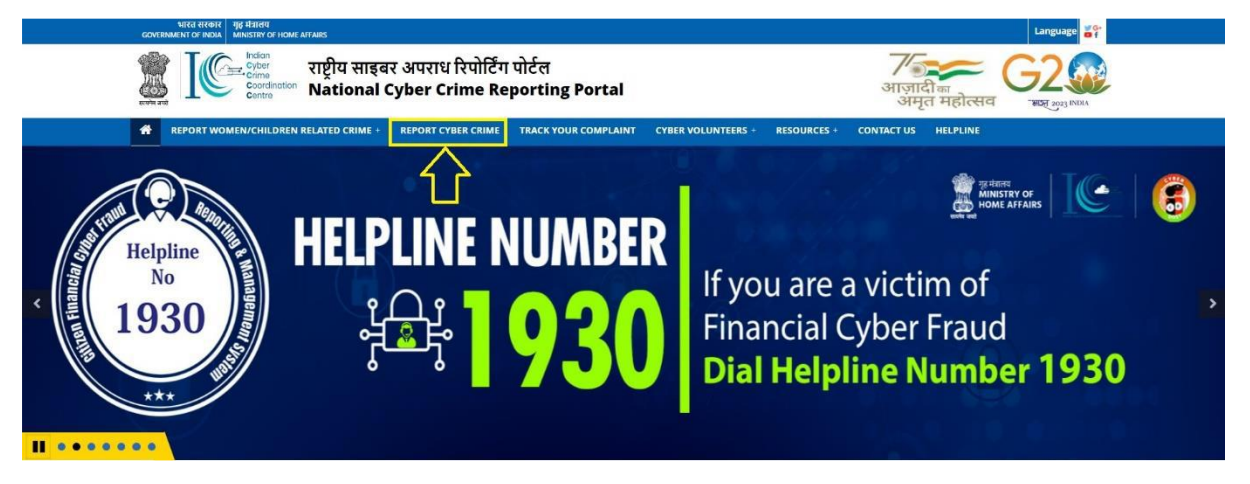

2. Click on "File a Complaint", then click on "I ACCEPT"

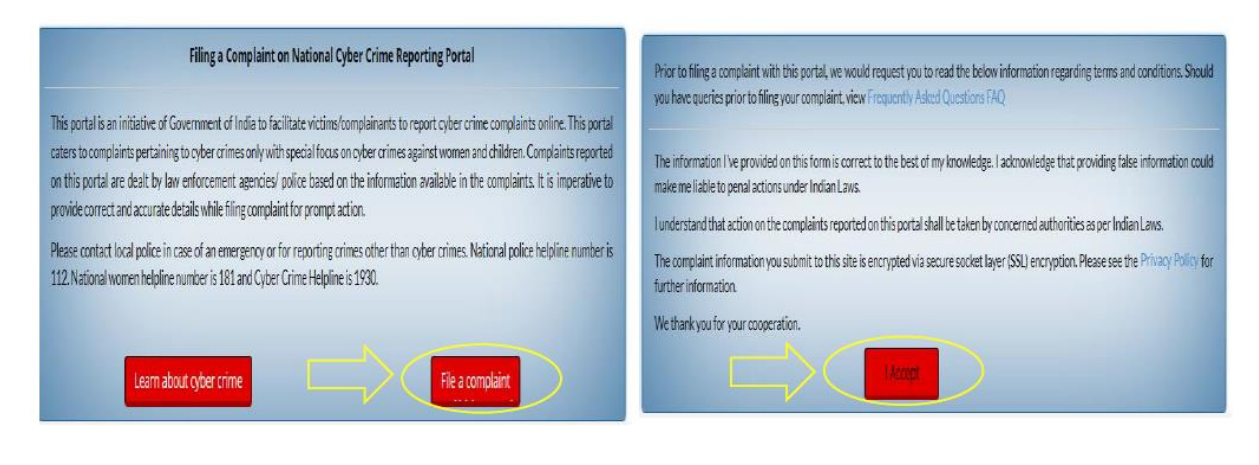

3. Then click on "Click Here for New User and fill your details,

| Citizen Login     | 👗 Click Here for New User | 🕰 Citizen Login                       | Click Here for Existing User |
|-------------------|---------------------------|---------------------------------------|------------------------------|
| 🍽 SELECT STATE: * | Select ¥                  | 🖛 SELECT STATE: *                     | Select v                     |
| LOGIN ID: *       | Your Login Id             | LOGIN ID: *<br>(Preferably your Email | Preferably your Email ld.    |
| MOBILE NO: *      | +91 Y Mobile No. Get OTP  | MOBILE NO: *                          | +91 Y Mobile No. Get OTP     |
| 0 OTP: *          | Your OTP Number           | • OTP: *                              | Your OTP Number              |
| J8X96V 0          | Enter Captcha             | 9FeN3W                                | Enter Captcha                |
| Format Lonia Id   | Submit Clear              |                                       | Submit Clear                 |
| Forgot Login id   |                           | Forgot Login Id                       |                              |
|                   |                           |                                       |                              |

👉 L&T Finance

- 4. Upon filling the mobile number click on "Get OTP".
- 5. Enter the OTP received on your mobile and enter the "Captcha" in the appropriate box.
- 6. After entering the "Captcha", click on Submit button.
- 7. Login page will get open. Fill all your personal details and click on "Save & Continue"

|                                          | nkit033@gmail.com |                           |        |   |
|------------------------------------------|-------------------|---------------------------|--------|---|
| ➡ Title : *                              | Select            | ~                         |        |   |
| 🛓 Name : *                               |                   |                           |        |   |
| 🕻 Mobile : *                             | 8076401716        |                           | ĺ      |   |
| 🛗 DOB:*                                  | dd-mm-yyyy        |                           |        |   |
| Gender : *                               | Select Gender     | ~                         |        |   |
| 🗹 Email Id : *                           |                   |                           |        |   |
| Father/Mother/Spouse : *                 | Select 🗸          | Father/Mother/Spouse name |        |   |
| Present Address                          |                   |                           |        |   |
|                                          |                   |                           |        |   |
| House No.                                |                   | Country                   | INDIA  |   |
|                                          |                   | State *                   | DELHI  |   |
| Street Name                              |                   | District t                | Select |   |
| Street Name Colony                       |                   | District *                |        |   |
| Street Name Colony Vill/Town/City        |                   | Police Station            | Select | ` |
| Street Name Colony Vill/Town/City Tehsil |                   | Police Station Pincode *  | Select |   |
| Street Name Colony Vill/Town/City Tehsil |                   | Police Station Pincode *  | Select |   |

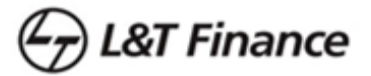

#### Process of filing the Cybercrime complaint:

8. Enter Key details in the form. This form consists of 4 parts viz. Incident Details, Suspect Details, Complaint details, and preview and submit. Fill all 4 parts as shown below:

i. Incident Details – Form

| ✓ Incident Details                                                       | uspect Details | 🔒 Complainant I      | Details 🕼  | Preview & Submi             | it                                                                 |
|--------------------------------------------------------------------------|----------------|----------------------|------------|-----------------------------|--------------------------------------------------------------------|
| Complaint / Incident D                                                   | etails         |                      |            |                             |                                                                    |
| Category of complaint*                                                   | Select         |                      |            | ~                           |                                                                    |
| Sub-Category of complaint : *                                            | Select         |                      |            | ~                           |                                                                    |
|                                                                          |                |                      |            |                             |                                                                    |
| Approximate date & time of<br>Incident/receiving/viewing of<br>content * | dd-mm-yyy      | y 🖭                  | нн 🗸       | MM ¥                        | AM 🗸                                                               |
| Is there any delay in reporting?                                         | ⊖ Yes          |                      | No         |                             |                                                                    |
| Where did the incident occur? :*                                         | Select         |                      |            | •                           |                                                                    |
| Please provide any additional information about the incident :*          |                |                      |            | (insert at le<br>Characters | east 200 Characters. Special<br>like –!#^``\$ {<>* are not allowed |
|                                                                          |                |                      |            |                             |                                                                    |
|                                                                          | Maximum of 15  | ou cnaracters - 1500 | characters | lett                        |                                                                    |
|                                                                          |                | Save as Draf         | t & Next   |                             |                                                                    |

9. Here, you have to select a specific category, and accordingly you have to select a sub-category. For instance, you are going to select Online Financial Fraud as Complaint category.

| ✓ Incident Details        | 曫 Suspect Details | å Complainant Details | Preview & Subm | it |
|---------------------------|-------------------|-----------------------|----------------|----|
| Complaint / Incide        | ent Details       |                       |                |    |
| Category of complaint*    | Online Finan      | cial Fraud            | ~              | 0  |
| Sub-Category of complaint | :*Select          |                       | ~              |    |
|                           |                   |                       |                |    |

| 10. | Proper sele   | ect sub-category | of com     | plaint from | the 7 | Category options. |
|-----|---------------|------------------|------------|-------------|-------|-------------------|
| ±0. | i i oper sere | set sub cutegor  | , 01 00111 |             | the / | category options, |

| Category of complaint*            | Online Financial Fraud                   | ~ | 1 |  |
|-----------------------------------|------------------------------------------|---|---|--|
| Sub-Category of complaint : *     | Business Email Compromise/Email Takeover | ~ | 1 |  |
| Email from which authorization em | ail has been received                    |   |   |  |
| Full Header of the alleged email  |                                          |   |   |  |

∠\_\_\_\_ *L&T Finance* 

- a. Business Email Compromise/ Email Takeover
- b. Debit/ Credit Card Fraud/ SIM Swap Fraud
- c. Demat/ Depository Fraud
- d. E-Wallet Related Fraud
- e. Fraud Call/ Vishing
- f. Internet Banking Related Fraud
- g. UPI Related Frauds

11. After selecting these options, you have to select whether you lost money or not. If yes, then fill in the below details accordingly; otherwise, select No.

12. Carefully fill all the required details correctly. Transaction details can be found in your UPI/Wallet mobile application, Internet Banking, Mobile Banking, Bank's mobile application, by contacting the bank's helpline, or by visiting your bank.

| leve very lest man v 0       |                 |                                       |                                    |    |     |  |
|------------------------------|-----------------|---------------------------------------|------------------------------------|----|-----|--|
| lave you lost money?         | Yes             |                                       | ⊖ No                               |    |     |  |
|                              |                 |                                       |                                    |    |     |  |
|                              |                 |                                       |                                    |    |     |  |
| Debited Transaction Detai    | I               |                                       |                                    |    |     |  |
|                              |                 |                                       |                                    |    |     |  |
| 🛓 Money Transfer *           |                 | ▲ Bank/Wallet/Mei                     | rchant *                           |    |     |  |
| UPI Fraud 🗸                  |                 | Select                                | ~                                  |    |     |  |
| & Wallet List                |                 |                                       |                                    |    |     |  |
| Select                       | ~               |                                       |                                    |    |     |  |
| Account No./Wallet Id/Mercha | ant Id/UPI Id * | Transaction ID /<br>number. Ex 109265 | UTR Number as (12 Dig<br>321525).* | it |     |  |
|                              |                 |                                       |                                    |    |     |  |
|                              |                 |                                       |                                    |    |     |  |
| Amount •                     |                 | Transaction date                      | *                                  |    |     |  |
|                              |                 | dd-mm-yyyy                            | E                                  |    |     |  |
| I <b>m</b> Time              |                 | Refrence No                           |                                    |    |     |  |
| HH <b>~</b> MM <b>~</b>      | AM 🗸            |                                       |                                    | S  | ave |  |

| & Money Transfer |                                                                                                    | <b>፹</b> Bank/Wallet/Me                                                                      | rchant                                                           |          |   |
|------------------|----------------------------------------------------------------------------------------------------|----------------------------------------------------------------------------------------------|------------------------------------------------------------------|----------|---|
| Bank             |                                                                                                    | ►Select                                                                                      |                                                                  | *        |   |
| Account No./Wa   | llet Id/Merchant Id                                                                                                    | Transaction Id                                                                               |                                                                  |          |   |
|                  |                                                                                                    |                                                                                              | e                                                                |          |   |
| Amount           |                                                                                                    | m nunsaction date                                                                            |                                                                  |          |   |
| Meanount         | oove transactio                                                                                                    | dd-mm-yyyy                                                                                   | elow details                                                     | Add More | 2 |
| Amount           | DOVE transaction                                                                                                    | dd-mm-yyyy<br>on details, fill the be                                                        | elow details                                                     | Add More | 2 |
| After filling ab | DOVE transaction                                                                                                    | dd-mm-yyyy<br>on details, fill the be<br>dd-mm-yyyy                                          | elow details           08         08           • No         • No | Add More | 2 |
| After filling ab | DOVE transactic                                                                                                    | dd-mm-yyyy<br>on details, fill the be<br>dd-mm-yyyy                                          | elow details       08     08       • No                          | Add More | 2 |
| After filling ab | DOVE transaction<br>nate date & time of<br>receiving/viewing of<br>inny delay in reporting?<br>d the incident occur? :* | dd-mm-yyyy<br>on details, fill the be<br>dd-mm-yyyy<br>ves<br>ves<br><u>text Information</u> | elow details                                                     | Add More | 2 |

- 14. After filling details click on save as draft & next tab.
- When you click on save as draft, the next tab (i.e. suspect details) will get open automatically.

Save as Draft & Next

15. Suspect Details – Form

| ✓ Incident Details                                    | 曫 Suspect Details                 | 🐣 Complainant Details           | Preview & Subm             | it                      |
|-------------------------------------------------------|-----------------------------------|---------------------------------|----------------------------|-------------------------|
| Suspect Details                                       |                                   |                                 |                            |                         |
| <b>i</b> Please share the details                     | of the suspect. Any inforn        | nation provided will be kept co | nfidential and may help du | ring the investigation. |
| Suspect Name                                          | Select                            | • ID N                          | umber                      | ADD                     |
| Please upload any photog<br>(Upload JPG/JPEG/PNG file | raph of suspect:<br>of max 5 MB.) | Choose File No filosen          | Upload                     |                         |
| Do you want to share add                              | ress of Suspect ?:                | ) Yes 💿 No                      |                            |                         |
|                                                       |                                   |                                 |                            |                         |
| Back                                                  | Save as Draft                     | t & Next                        |                            |                         |

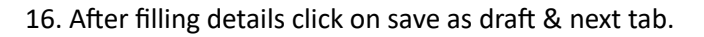

17. Complainant Details- Form

| omplainant / Victin                                                                     | n Details                     |   |                     |           |                                                           |
|-----------------------------------------------------------------------------------------|-------------------------------|---|---------------------|-----------|-----------------------------------------------------------|
| ie:                                                                                     | Mr                            | ~ | Nitin               |           |                                                           |
| pile No. :                                                                              |                               |   | 8076401716          |           |                                                           |
| der :                                                                                   |                               |   | Male                | ~         |                                                           |
| В:                                                                                      |                               |   | 1997-04-08          |           |                                                           |
| her/Mother/Spouse Name*                                                                 | Father                        | ~ | Rajendra Kumar      |           |                                                           |
| lationship with the victim :*                                                           |                               |   | Self                | ~         |                                                           |
| nail Id *                                                                               |                               |   | nkit033@gmail.com   |           | Kindly provide email address for<br>further communication |
| ease Upload Any National ID of vi<br>ly.jpg, .jpeg,.Png is allowed and File size should | Ctim:*<br>not more than 5 mb) |   | Choose File No fil. | osen      | Upload                                                    |
| Complainant / Victim Add                                                                | dress                         |   | INDIAN              | ~         |                                                           |
| House No.                                                                               |                               |   | Country             | INDIA     | ~                                                         |
| Street Name                                                                             |                               |   | State *             | DELHI     | ~                                                         |
| Colony                                                                                  |                               |   | District*           | NORTH E   | AST V                                                     |
|                                                                                         |                               |   | Police Station      | ΙΥΟΤΙ ΝΑΟ | AR 🗸                                                      |
| Vill/Town/City                                                                          |                               |   |                     |           |                                                           |

← L&T Finance

18. After filling details, click on save & Preview.

19. Now Preview and Submit form will get open.

20. Go through the all details filled and verify the same and click on submit- tab. Your complaint is registered now. You can download the complaint registered in pdf form.

21. Upon submission, you will receive the acknowledgement number. Kindly note the same for future reference and track your complaint.

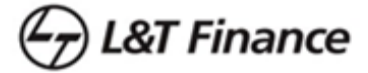

Process of Tracking the complaint:

To track the complaint, click on the "TRACK YOUR COMPLAINT" tab.

| Track your Complaint Status |                                        |  |
|-----------------------------|----------------------------------------|--|
| Acknowledgement No. *:      | Enter Acknowledgement No. here Get OTP |  |
|                             | Enter OTP here Submit                  |  |
|                             |                                        |  |
|                             |                                        |  |

- 1. Enter acknowledge number which you have already received.
- 2. Click on Get OTP
- 3. Enter OTP number You will receive on your mobile
- 4. Click on Submit.
- 5. You will get the complaint status.